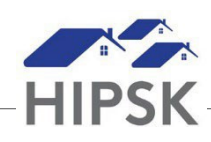

## HT28: HOW TO RUN A REPORT

- 1. Select Reports > Reports Manager.
- 2. From the HIFIS Reports or Custom Reports tab, click the Run Report Action button to select the report you want to run.

| eport Manager                         |                                                                                                    |                    |              |             | C |
|---------------------------------------|----------------------------------------------------------------------------------------------------|--------------------|--------------|-------------|---|
| HIFIS Reports Custom Reports Archived | Reports Add Report                                                                                                    |                    |              |             |   |
| Show 10 v entries                     |                                                                                                    |                    | F            | ilter items |   |
| Report Name                           | Description                                                                                                    | Version            | Date Created | Action      | ٥ |
| Bed List.rpt                          | This report shows all beds at specified<br>service providers, along with the clients<br>booked into those beds on a specific<br>day. | <sup>3</sup> 58.01 | 11-25-2019   | ► ± 🖬       |   |
| Client Profile.rpt                    | Demographic information and the<br>interactions that the selected client has<br>had with HIFIS.                                      | 58.01              | 11-25-2019   |             |   |
| Client Service History.rpt            | This report shows the service history for a single client.                                                                           | 58.01              | 11-25-2019   | ▶ ± 🖾       |   |

- 3. Populate the report parameters, then click Run Report: 
  Run Report
- 4. To export the report, click the Export this Report button, then select the file format you want to download (PDF, Excel file, etc.).

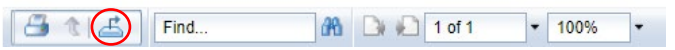

5. The download will appear at the bottom of your screen (for Macs, the downloaded file will be saved in your Download folder). Click the file to open the report.